# 中国教师资格网账号注册登录使用手册

# 1.打开网站

申请人登录中国教师资格网(http://www.jszg.edu.cn),将看到中国教师资格网首页如 下图。建议您使用<mark>谷歌浏览器</mark>或 360 安全浏览器极速模式进行后续操作。

| 逐步                       | x<br>中国教师资格网<br>www.jszg.edu.cn                             |                      |                              | ( 1823)       | (健学          | ٩     |
|--------------------------|-------------------------------------------------------------|----------------------|------------------------------|---------------|--------------|-------|
|                          | 命首页 🖾                                                       | 资格资讯 🗉               | 网上办事                         | 2 证书查询        | ③ 咨询服务       |       |
| 资                        | 格资讯                                                         |                      |                              |               |              |       |
|                          |                                                             |                      | 数字变革与教育未来——                  | 在世界数字教育大会上的   | 注旨演讲         | 02-14 |
|                          |                                                             |                      | 教育部 国家语委关于加强                 | 强高等学校服务国家通用语  | 言文字高质量推      | 11-29 |
|                          | 教师资格 🔪                                                      |                      | 严格落实从业禁止制度。                  | 建设平安清朗校园环境——  | -最高人民法院研     | 11-11 |
|                          |                                                             | 1 March 1            | 最高人民法院最高人民检察院教育部印发《关于落实从业禁止制 |               |              | 11-11 |
|                          |                                                             | 121                  | 关于开展西藏自治区202                 | 22年下半年教师资格认定] | 口作的通知        | 10-03 |
|                          |                                                             |                      | ·内蒙古自治区2022年下半               | 半年中小学教师资格认定公  | 送告           | 10-03 |
| 2                        | 2023年各省份教师资格认定公告汇总                                          |                      | 新疆生产建设兵团2022年                | 年下半年教师资格认定公告  | 5            | 10-03 |
|                          | 2023年上半年教师资格认定工作在3                                          | 月下旬开                 | 陕西省2022年下半年中/                | 小学教师资格认定公告    |              | 10-03 |
| <b>网</b>                 | 山中                                                          | 教师演<br>定期)注<br>展     |                              | 证书查询          |              |       |
|                          | 常见问题                                                        | 邮件咨询                 | 电话咨询                         | 各省份认定工作       | 各省份定期注册工     | 作     |
|                          |                                                             |                      |                              | 联系方式          | 联系方式         |       |
| 友。                       | 情 中华人民共和国教育部<br>接 教育部大学生就业网                                 | 中小学教师资格考试网<br>北京师范大学 | 中国高等教育学生信息                   | 网(学信网)        | 全国普通话测试信息资源网 |       |
| មវង្គភ<br>ទស្ថស<br>អូបce | 市明 网站地图 关于我们<br>所有:中国教师资格网<br>各10031106号-59 京公网安备1104024300 | 102<br>              |                              |               |              |       |

申请人在中国教师资格网,可以获得教师资格资讯信息,办理教师认定或定期注册业务, 进行证书查询。办理教师资格认定或定期注册业务,需要完成账号注册。下面主要介绍账号 注册及登录的功能,了解认定业务办理的功能请阅读《教师资格认定申请人使用手册》,了解 定期注册业务办理的功能请阅读《教师资格定期注册申请人使用手册》。

# 2.注册、登录步骤

## 2.1 业务办理入口

**教师资格认定:**申请人注册/登录申报系统的入口为"首页"——"网上办事"——"教师资格认定"——"认定报名",也可从顶部"导航栏"——"网上办事"——"教师资格认 定"——"在线办理"访问。

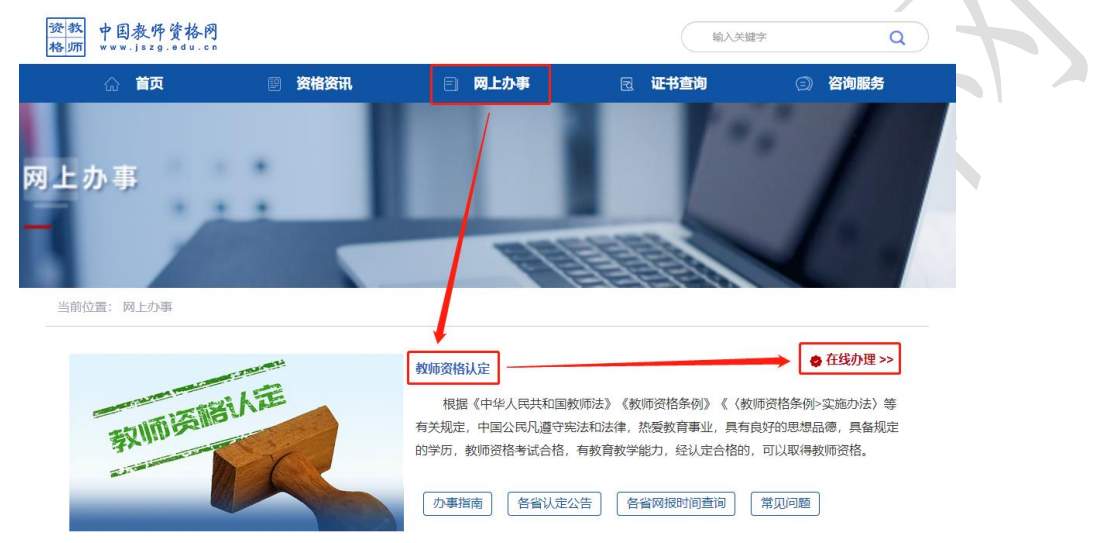

**中小学教师资格定期注册:**申请人注册、登录申报系统的入口为"首页"——"网上办 事"——"中小学教师资格定期注册"——"定期注册报名",也可从顶部"导航栏"——"网 上办事"——"中小学教师资格定期注册"——"在线办理"访问。

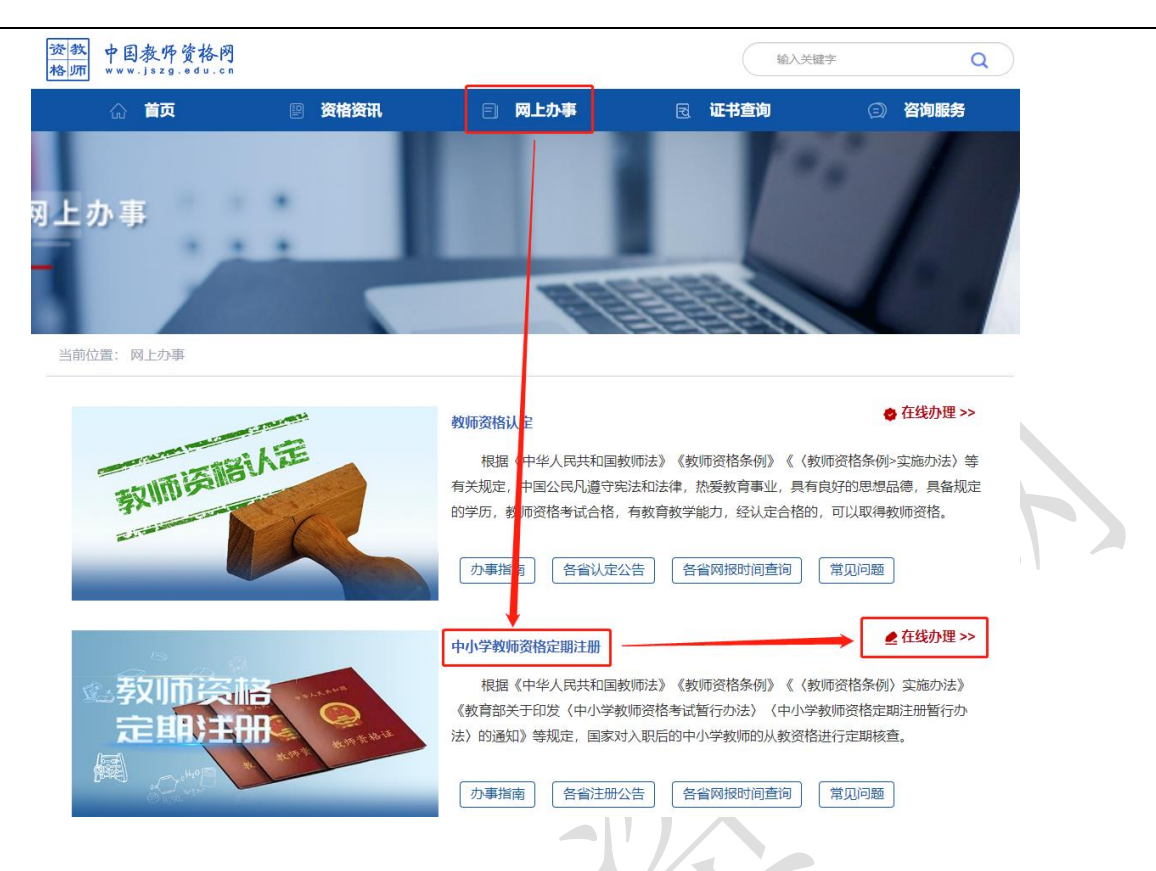

# 2.2 申请人账号注册、忘记密码

## 2.2.1 账号注册

## (提示:每一项都要手动输入)

申请人首次使用业务办理的申报系统须注册账号,本系统无论办理教师资格认定业务还 是中小学教师资格定期注册业务,账号只需要注册一次即可。

选择需要办理的业务,点击【在线办理】进入不同的业务办理入口,在申报系统注册/登

录页面中点击【注册】按钮进入账号注册页面,

|            | 登录      |
|------------|---------|
| 还没有账号吗? 注册 | 教育部账号登录 |

| •身份证件类型:      | 身份证 🗸                 |
|---------------|-----------------------|
| *身份证件号码:      | 海淮德镇写身份证件号码           |
| *姓 名:         | 请填写与身份证件一致的姓名         |
| •身份证件有效时间段:   | ○ 5年 ○ 10年 ○ 20年 ○ 长期 |
| 身份证件有效开始日期:   | ◎ 逃洋开始日期              |
| 身份证件有效截止日期:   | ◎ 逃得截止日期              |
| <b>*</b> 密 码: | 8位以上数字、字母和特殊符号组合      |
| •确认密码:        | 请再次输入密码               |
| *安全邮箱:        | 请输入电子邮稿地址             |
| *手机号码:        | 请输入11位手机号码            |
| *图形验证码:       | ●●●                   |
|               |                       |

返回

1) 阅读协议

注册

请先点击页面下方《中国教师资格网注册协议》链接,仔细阅读"中国教师资格网用户账号注册协议",并点击页面中【我同意遵守协议】按钮,或点击页面中【关闭】按钮,返回账号注册信息填写页面。

2) 账号注册

**请选择正确的证件类型**,准确填写所选择证件类型对应的姓名、证件有效时间段及其开 始日期,系统会自动生成截止日期。

对于身份证件有效时段,当"身份证件类型"选择"身份证"时,按照身份证相关文件 规定,四十六周岁以上的人员才可以选填"长期"。

需要注意,持港澳居民来往内地通行证、五年有效期台湾居民来往大陆通行证者,请分别填写9位(H或M及8位纯数字)、8位(纯数字)号码,最后两位换证次数无需填写。

3) 设置登录密码

密码设置要求为8位以上数字、字母和特殊字符组合(特殊字符请从"#、%、\*、-、\_、!、 @、\$、&"中选取),并再次输入登录密码以确认。

#### 4) 输入个人电子邮箱

主要用于重置密码。特别注意邮箱中的点,应当为英文状态下的点号(.)。如您所使用的邮箱为qq邮箱,请使用@前为纯数字的形式,勿使用自行设置的别名。

#### 5) 输入手机号

请输入11位手机号码,用于重置密码及身份验证。需拖动滑块完成验证后,选择验证方 式:短信验证或微信扫码验证。

| *确认密码:   | 中国教师            | . 2 | 故网                            |              |   |
|----------|-----------------|-----|-------------------------------|--------------|---|
| *安全邮箱:   | www.jszg        | ed. | ,) <del>16~</del> [-]<br>J.cn |              |   |
| *手机号码: C | ;               |     |                               |              |   |
| 图形验证码:   | 向右打             | 40Þ | 快填充拼图                         |              | 0 |
| *验证码来源:〇 | 通过短信<br>免费获取验证码 | 0   | 微信扫码<br>获取验证码                 |              |   |
|          |                 |     |                               | ET MAKE VERS |   |

选择短信验证:点击<sup>94,要获取验证图</sup>按钮,获取短信验证码,并填写在信息框中。验证码为 6 位数字,有效期为 5 分钟,每天每个手机号码最多获取 3 次。如果您的手机号码办理过"携 号转网"业务或者是"新号段"号码,暂时不能收到系统发送的验证码,建议您通过微信扫 码方式获取验证码。

选择微信扫码验证: 使用本人手机微信扫描二维码,显示"中国教师资格"服务号,关 注后进入服务号,在服务号中点击下方的"取验证码"后输入证件号码,以获取验证码。

6) 完成账号注册

勾选 ✓ 我已阅读并同意《中国教师资格网注册协议》中的复选框,点击下方的 按钮,完成账号注册。
 注意:1、申请人进行账号注册信息填写时,请务必正确填写各项注册信息。如果证件类型、姓名、身份证件号码信息填写错误,将导致无法通过实名核验。

2、中小学教师资格考试网(http://ntce.neea.edu.cn)注册的账号无法在本网站登录。

3、如您已有教育部统一身份认证平台账号,可点击【教育部账号登录】按钮,成功登录 后跳转回本网站。

### 2.2.2 忘记密码

如果遇到忘记密码的情况,申请人可点击登录页面中的【忘记密码】按钮,进入密码重 置界面。

|                                                                                                    | 返回主页                                                                    | 忘记密码                                                                  |                                         |
|----------------------------------------------------------------------------------------------------|-------------------------------------------------------------------------|-----------------------------------------------------------------------|-----------------------------------------|
|                                                                                                    | 螢                                                                       | <b>录</b>                                                              |                                         |
|                                                                                                    | 还没有账号吗?注册                                                               | 教育部账号登录                                                               |                                         |
| 忘记密码                                                                                                    |                                                                         |                                                                       |                                         |
| 解决密码遗忘途径如下:<br>1.2019年3月1日之前注册的账号,不能进行密码重置<br>2.通过点击"忘记密码"进行密码重置时,选择证件类<br>(a)邮件重置密码(b)短信验证重置密码,(c)<br>3.如果您账号信息的姓名有误,或手机号码及邮箱不<br>机号码和邮箱信息。 | 置,需要重新注册账号。<br>型,输入与之对应的证件号码及姓<br>忘记密码前做过微信服务号关联的/<br>正确,请访问网站首页"常见问题"* | 名 , 点击"下一步" , 您可以选择以下三<br>用户 , 还可以通过微信重置密码。<br>兰目 , 参照问题2的说明发邮件 , 工作人 | 种方式的一种进行密码重置:<br>员将协助您核查账户信息或修改手        |
|                                                                                                    | 0                                                                       | - <b>e</b> ,                                                          |                                         |
|                                                                                                    | 输入账号                                                                    | 安全验证                                                                  |                                         |
| *证件类型                                                                                                    | :请选择                                                                    | ~                                                                     |                                         |
| *证件号码                                                                                                    | :                                                                       |                                                                       |                                         |
| *姓 名                                                                                                    | :                                                                       |                                                                       |                                         |
| 选择本人在系统中注册<br>择或填写错误,都无法找回                                                                                                    | <u>下─步</u> <u>返</u><br>的证件类型,正确<br>密码),点击【下·                            | 国<br>角输入与之对应的证<br>一步】按钮,共有3                                           | 在一个一个一个一个一个一个一个一个一个一个一个一个一个一个一个一个一个一个一个 |
|                                                                                                    | •                                                                       | B                                                                     |                                         |
|                                                                                                    | 输入账号                                                                    | 安全验证                                                                  |                                         |
|                                                                                                    | 重置方式: ◎邮箱重置密码                                                           | ○短信验证重置密码  ○微信验证                                                      | 重置密码                                    |
| *您注册                                                                                                    | <b>的邮箱地址:</b> 2*******@qq.com                                           |                                                                       |                                         |
|                                                                                                    | 确                                                                       | 认 返回                                                                  |                                         |

(a)邮件重置密码(b)短信验证重置密码(c)微信验证重置密码,通过选择不同的密码重置方式来完成密码重置。

**邮件重置密码:**您的注册邮箱将收到一封密码重置邮件,点击邮件中的链接地址进行密码重置。链接地址 24 小时内有效。如无法正常操作,**请复制链接到谷歌浏览器或 360 浏览器** 

### 极速模式中操作。 中国教师资格网-密码重置 🕁 发件人:中国教师资格网 <jszgwb@jszg.edu.cn> III 时 间:2020年10月11日(星期日)下午10:08 纯文本 | ♂ □ ① 🖯 🌣 收件人 :om> 您用于本次密码重置的邮箱地址链接: https://sso1.jszg.edu.cn/sso/mailResetPass.html?token=1315293137019928578cGmhGnVoWRe bGYvnvcFthyPKbZwEpcsiZxHgxoRTRAYxLtMoQiksAFGzpvRnkE,请点击链接地址,进行后续操作。(链接地址24小时内有效。如无法正常操作,请复 制链接到谷歌浏览器或360浏览器极速模式中操作。) 忘记密码 \*新密码: \*确认密码: 确认修改 返回登录 免费获取验证码 **短信验证重置密码:**请您点击 输入短信验证码,填写新密码、确认新密码后 <sup>确认</sup> 按钮。在此界面您可以确认手机号码是否正确。如不正确,可按网站首页"常见 点击 问题 2" 的说明发邮件申请修改。 Θ 输入账号 安全验证 **重置方式**: 〇邮箱重置密码 ●短信验证重置密码 ○微信验证重置密码 您注册的手机号码: 185\*\*\*\*\*17 \*验证码: 免费获取验证码 \*新密码: \*确认密码: 确认 返回

微信验证重置密码: 仅适用于做过中国教师资格微信服务号关联的用户, 可通过此方式重 置密码。扫描页面中的二维码后, 关注中国教师资格服务号, 进入对话页面, 点击页面下方 的【重置密码】, 输入新密码并再次确认密码后, 点击【重置密码】即可重置成功。

**注意**:如果您在账户注册或重置密码的过程中遇到问题,请参考网站首页"常见问题" 栏目相关说明处理。

## 2.3 申请人登录申报系统

在登录页面,申请人正确填写自己注册的**账号(证件号码)**和密码,拖动滑块补全拼图 验证码,点击<sup>登录</sup>按钮完成登录。

|                | 「円」 冬 1 気 16- PJ<br>www.jszg.edu.cn |
|----------------|-------------------------------------|
| ▲ 请输入密码        | C                                   |
| ◆●▶ 向右拖动滑块填充拼图 |                                     |
| 返回主页           | 返回主页                                |
|                |                                     |
| 登录             | 豆菜                                  |

## 2.3.1 首次登录完善个人信息

登录成功后,对于注册后首次登录的或个人信息没有完善的用户,须先完善个人身份信息。

证件类型为身份证时,需要补充民族。证件类型为:港澳台居民居住证、港澳居民来往 内地通行证、五年有效期台湾居民来往大陆通行证注册的用户,需要补充性别、出生日期、 民族及港澳或台湾当地有效身份证件号码。对于证件类型为港澳台居民居住证的用户,还需 补充相应通行证号码。

检查无误后,点击 提交 按钮,完成个人信息的完善和提交。

身份证件号码一经注册,不允许修改。**如果身份证件号码填写错误,需要重新进行用户** 注册。

姓名、身份证件有效开始日期、身份证件有效截止日期,在"修改个人身份信息"页面 不允许修改。如果信息填写错误,需要进入实名核验页面修改,再进行实名核验,通过后即 可修改成功。

| *身份证                                                                                                    | 件类型:                                                                                                    | 身份证                                             | ~                                                                                                    | [a] 53 % c 1]                                                                                                    |
|----------------------------------------------------------------------------------------------------|----------------------------------------------------------------------------------------------------|-------------------------------------------------|----------------------------------------------------------------------------------------------------|----------------------------------------------------------------------------------------------------|
| *身份证                                                                                                    | 件号码:                                                                                                    | 2***                                            |                                                                                                    |                                                                                                    |
| *姓                                                                                                    | 名:                                                                                                    | 2                                               |                                                                                                    | 1992 (1996 - 1997)<br>1993 (1996 - 1997)                                                                                                    |
| *性                                                                                                    | 5 别:                                                                                                    | 8                                               | ~                                                                                                    | i de sec sel                                                                                                    |
| *4                                                                                                    | 生日期・                                                                                                    | -<br>                                           |                                                                                                    | - Andrews                                                                                                    |
|                                                                                                    |                                                                                                    |                                                 |                                                                                                    | EL MARTAC                                                                                                    |
| *氏                                                                                                    | ;                                                                                                    | 又族                                              | ~                                                                                                    | 请关注中国教师资格网服务<br>可在个人中心中绑定帐号                                                                                                    |
| *身份证件有效时                                                                                                    | <b>时间段:</b> C                                                                                                    | 年 〇 10年 🖲 20年 〇 长期                              |                                                                                                    |                                                                                                    |
| *身份证件有效开                                                                                                    | 始日期:                                                                                                    | 02 201 02                                       |                                                                                                    |                                                                                                    |
| *身份证件有效截                                                                                                    | 让日期:                                                                                                    | 02 )-02                                         |                                                                                                    |                                                                                                    |
| *安                                                                                                    | 全邮箱:                                                                                                    | @qq.com                                         |                                                                                                    |                                                                                                    |
| *=                                                                                                    | unem.                                                                                                    | 0.74                                            |                                                                                                    |                                                                                                    |
| 1                                                                                                    | 提示:如<br>实名核验                                                                                                    | 提交 通<br>修改姓名、身份证件有效开始日期、身<br>页面,实名核验通过后方可修改成功。  | で回<br>份证件有效截止日期, 请进入                                                                                                    |                                                                                                    |
| ▲分价值图 实品标验 修改密码                                                                                                    | 提示: 如<br>实名核验<br><sup>像改手机导致</sup>                                                                                                    | 提交 通<br>修改姓名、身份证件有效开始日期、身<br>页面,实名核验通过后方可修改成功。  | の近代有效截止日期,请进入                                                                                                    |                                                                                                    |
| 身份病品<br>实品指验 修改管码<br>*身份证件类型:                                                                                                    | 提示: 如<br>实名核验<br><sup>像改手机导致</sup><br><sup></sup>                                                                                                    | 提交 通<br>修改姓名、身份证件有效开始日期、身<br>页面,实名核验通过后方可修改成功。  | の近代有效截止日期,请进入                                                                                                    |                                                                                                    |
| .90068 කට්ඩා මැතිවා<br>ඉතිබ් කට්ඩා මැතිවා<br>මාත් කාලික් කාලික් කාලික් කාලික් කාලික්<br>කාලික් කාලික් කාලික් කාලික් කාලික් කාලික් කාලික් කාලික්<br>කාලික් කාලික් කාලික් කාලික් කාලික් කාලික් කාලික් කාලික්<br>කාලික් කාලික් කාලික් කාලික් කාලික් කාලික් කාලික් කාලික්<br>කාලික් කාලික් කාලික් කාලික් කාලික් කාලික් කාලික් කාලික්<br>කාලික් කාලික් කාලික් කාලික් කාලික් කාලික් කාලික් කාලික්<br>කාලික් කාලික් කාලික් කාලික් කාලික් කාලික් කාලික් කාලික්<br>කාලික් කාලික් කාලික් කාලික් කාලික් කාලික් කාලික් කාලික්<br>කාලික් කාලික් කාලි | 提示: 如<br>实名核验<br><sup>總改手机電影</sup><br><sup>電波</sup>                                                                                                    | 提交 通<br>修改姓名、身份证件有效开始日期、身<br>顶面,实名核验通过后方可修改成功。  | の近件有效截止日期,请进入                                                                                                    |                                                                                                    |
| 身份存民         業名指数         修改委員           *身份证件类型:         *場份证件类型:           *場份证件类型:         *地区:           *身份证件考码:         *支伤证件号码:                                                                                                    | 提示:如<br>实名核验<br><sup>像改手机导致</sup><br><sup>用</sup><br><sup>通</sup><br>81<br><sup>11</sup><br><sup>11</sup>                                                                                                    | 提交 通<br>修改姓名、身份证件有效开始日期、身<br>页面,实名核验通过后方可修改成功。  | の证件有效截止日期,请进入                                                                                                    |                                                                                                    |
| 명원전왕 정원조국<br>명원전왕<br>·영어교다우우<br>·영어교다우우<br>·영어교다우우<br>· 연 도<br>· 연 제:                                                                                                    | 提示: 如<br>实名核验<br><sup>像改手机等等</sup><br><sup>推滚台层民题</sup><br><sup>會</sup><br>81                                                                                                    | 提交 通<br>修改姓名、身份证件有效开始日期、身<br>页面,实名核验通过后方可修改成功。  | の正件有效截止日期,请进入                                                                                                    |                                                                                                    |
|                                                                                                    | 提示:<br>女<br>名<br>核<br>登<br>単<br>電<br>満<br>81<br>一<br>男<br>〇 19<br>一                                                                                                    | 提交 通<br>修改姓名、身份证件有效开始日期、身<br>页面,实名核验通过后方可修改成功。  | ©<br>份证件有效截止日期,请进入                                                                                                    |                                                                                                    |
| 身份在日         实后接触         学改告码           *身份证件类型:         *鬼区:           *身份证件类型:         *鬼区:           *身份证件类型:         *鬼区:           *身份证件类型:         *鬼区:           *身份证件类型:         *鬼区:           *身份证件类型:         *鬼区:           *身份证件类型:         *鬼区:           *身份证件类型:         *風区:           *生 品:         *性 别:           *出生目期:         *民 族:                                                                                                    | 提示:如<br>实名核验<br><sup>修改手机等群</sup><br><sup>81</sup><br><sup>81</sup><br><sup>91</sup><br><sup>91</sup><br><sup>91</sup><br><sup>91</sup>                                                                                                    | 提交 通<br>修改姓名、身份证件有效开始日期、身<br>页面,实名核验通过后方可修改成功。  | で<br>の<br>で<br>の<br>で<br>の<br>で<br>の<br>で<br>の<br>で<br>の<br>で<br>の<br>で<br>の<br>で<br>の<br>で<br>の<br>で<br>の<br>で<br>の<br>で<br>の<br>で<br>の<br>の<br>の<br>の<br>の<br>の<br>の<br>の<br>の<br>の<br>の<br>の<br>の                                                                                                    |                                                                                                    |
| 35000 (1995)     35000     35000     35000     35000     35000     35000     35000     35000     35000     35000     35000     35000     35000     35000     35000     35000     35000     35000     35000     35000     35000     35000     35000     35000     35000     35000     35000     35000     35000     35000     35000     35000     35000     35000     35000     35000     35000     35000     35000     35000     35000     35000     35000     35000     35000     35000     35000     35000     35000     35000     35000     35000     35000     35000     35000     35000     35000     35000     35000     35000     35000     35000     35000     35000     35000     35000     35000     35000     35000     35000     35000     35000     35000     35000     35000     35000     35000     35000     35000     35000     35000     35000     35000     35000     35000     35000     35000     35000     35000     35000     35000     35000     35000     35000     35000     35000     35000     35000     35000     35000     35000     35000     35000     35000     35000     35000     35000     35000     35000     35000     35000     35000     35000     35000     35000     35000     35000     35000     35000     35000     35000     35000     35000     35000     35000     35000     35000     35000     35000     35000     35000     35000     35000     35000     35000     35000     35000     35000     35000     35000     35000     35000     35000     35000     35000     35000     35000     35000     35000     35000     35000     35000     35000     35000     35000     35000     35000     35000     35000     35000     35000     35000     35000     35000     35000     35000     35000     35000     35000     35000     35000     35000     35000     35000     35000     35000     35000     35000     35000     35000     35000     35000     35000     35000     35000     35000     35000     35000     35000     35000     35000     35000     35000     35000     35000     35000     35000     35000     35000     35000     35000     35000     35                                   | 提示: 如<br>实名核验<br><sup>像改手机卷器</sup><br><sup>81</sup><br><sup>81</sup><br><sup>9</sup><br><sup>9</sup><br><sup>9</sup><br><sup>9</sup><br><sup>9</sup><br><sup>9</sup>                                                                                                    | 提交 通<br>修改姓名、身份证件有效开始日期、身<br>页面,实名核验通过后方可修改成功。  | ゆ<br>の<br>で<br>の<br>で<br>の<br>で<br>の<br>で<br>の<br>で<br>の<br>で<br>の<br>で<br>の<br>で<br>の<br>で<br>の<br>で<br>の<br>で<br>の<br>で<br>の<br>で<br>の<br>で<br>の<br>で<br>の<br>で<br>の<br>で<br>の<br>で<br>の<br>で<br>の<br>で<br>の<br>の<br>の<br>の<br>の<br>の<br>の<br>の<br>の<br>の<br>の<br>の<br>の                                                                                                    | 商硬用進行证的信息进行实名核检, 瑞务必保证姓名和进行证书                                                                                                    |
|                                                                                                    | 提示: 如<br>全部<br>建立<br>全部<br>建<br>全部<br>建<br>建<br>全部<br>建<br>一<br>一<br>一<br>一<br>一<br>一<br>一<br>一<br>一<br>一<br>一<br>一<br>一                                                                                                    | 提交 通<br>診 改姓名、身份证件有效开始日期、身<br>证面,实名核验通过后方可修改成功。 | ゆ<br>の<br>で<br>の<br>で<br>の<br>で<br>の<br>で<br>の<br>で<br>の<br>で<br>の<br>で<br>の<br>で<br>の<br>で<br>の                                                                                                    | 每使用進行证的信息进行实名核检,诸务必保证姓名和遵行证书                                                                                                    |
|                                                                                                    | 提示:如<br>实名核验<br><sup>修改手机等码</sup><br><sup>推凑台层民题</sup><br><sup>音港</sup><br>81<br><sup>11</sup><br><sup>11</sup><br><sup>11</sup><br><sup>11</sup><br><sup>11</sup><br><sup>11</sup><br><sup>11</sup>                                                                                                    | 提交 通<br>修改姓名、身份证件有效开始日期、身<br>页面,实名核验通过后方可修改成功。  |                                                                                                    |                                                                                                    |
|                                                                                                    | 提示: 如<br>实名核竖<br><sup>像改手机会影</sup><br><sup>要</sup> 遇<br>81<br><sup>9</sup><br><sup>9</sup><br><sup>9</sup><br><sup>9</sup><br><sup>9</sup><br><sup>9</sup><br><sup>9</sup><br><sup>9</sup><br><sup>9</sup><br><sup>9</sup>                                                                                                    | 提交 通<br>修改姓名、身份证件有效开始日期、身<br>页面,实名核验通过后方可修改成功。  | Ющинафакцани, јана         Ошинафакцани, јана         Ошинафакцани, јана |                                                                                                    |
| 第250年 2012年<br>第250年<br>第250年<br>第<br>5<br>5<br>5<br>5<br>5<br>5<br>5<br>5<br>5<br>5<br>5<br>5<br>5<br>5<br>5<br>5<br>5<br>5                                                                                                    | 提示: 如<br>全部<br>全部<br>全部<br>建築合居民<br>電源<br>高<br>19<br>〇<br>19<br>〇<br>19<br>19<br>19<br>19<br>19<br>19<br>19<br>19<br>19<br>19 | 提交 通<br>診 改姓名、身份证件有效开始日期、身<br>证面,实名核验通过后方可修改成功。 |                                                                                                    | 毎毎用週行证的信息进行实名模性。 時多の保证姓名和週行证<br>「「」」」」<br>「」」」<br>「」」<br>「」」」<br>「」」<br>「」<br>「 |
| 第二日日         第二日日         第二日         第二日         第         第二日         第二日         第二日         第二日         第二日         第二日         第二日         第二日         第二日         第二日         第二日 <td>提示: 如<br/>实名核验<br/><sup>像</sup>改手机等群<br/><sup>雷</sup>港<br/>81<br/><sup>11</sup><br/><sup>11</sup><br/><sup>11</sup><br/><sup>11</sup><br/><sup>11</sup><br/><sup>11</sup><br/><sup>11</sup><br/><sup></sup></td> <td>提交 通<br/>修改姓名、身份证件有效开始日期、身<br/>顶面,实名核验通过后方可修改成功。</td> <td></td> <td></td>                                                                                                    | 提示: 如<br>实名核验<br><sup>像</sup> 改手机等群<br><sup>雷</sup> 港<br>81<br><sup>11</sup><br><sup>11</sup><br><sup>11</sup><br><sup>11</sup><br><sup>11</sup><br><sup>11</sup><br><sup>11</sup><br><sup></sup>                                                                                                    | 提交 通<br>修改姓名、身份证件有效开始日期、身<br>顶面,实名核验通过后方可修改成功。  |                                                                                                    |                                                                                                    |

建议您通过微信扫码关注中国教师资格网服务号,并与本系统账号绑定,以便于忘记密 码时进行密码重置。

# 2.3.2 实名核验

首次登录之后, 需先通过实名核验, 才可办理后续业务。

| S<br>At                   | sso1.jszg.edu.cn 显示<br>&还未进行实名核验,需进入"<br>务!        | 个人信息中心"                | 完成实名核                      | 逾,再办                   | 理业                  |               |
|---------------------------|----------------------------------------------------|------------------------|----------------------------|------------------------|---------------------|---------------|
| 如需进行实名标                   | 亥验,系统会自动跳转到词                                       | 亥页面,请先                 | 阅读页面                       | <del>确</del> 员<br>右侧说明 |                     |               |
| ■ 个人信息中心                  | 个人身份信息                                             | 教师资格考试信息 普             | 通话证书信息                     | 学历学籍信息                 | 学位证书信息              | 教师资格证书信       |
| 修改个人身份们<br>               | 意思 文名校登 修改密码 修改手机号码<br>· 您还未进行实名核验。                | 操作说明:                  |                            |                        |                     |               |
| *证件类型: 身份<br>*证件号码: 22*** | 证 <b>v</b>                                         | 1、不<br>定和定期注           | 做实名核验,也<br>5册业务之前必须        | 2可登录系统,<br>顶做实名核验。     | 但是在办理教师             | 而资格认          |
| *姓名: 郝京                   |                                                    | 2、每<br>复提交 , 请         | 日您可进行三次<br>仔细核对您所结         | 《实名核验,如<br>真写的内容。      | 1核验不通过,约            | 勿直接重          |
| I                         | 实名核验 返回                                            | 3、如約<br>身份信息近          | 您确认信息无误<br>(期发生过变化         | 2, 仍不能通过<br>, 公安系统未    | 」实名核验,可能<br>及时更新导致的 | 能是您的<br>)。如您所 |
| 申请人每日最多                   | 3可进行三次实名核验,请                                       | f勿随意重复,                | 点击。                        |                        |                     |               |
|                           | 实名核验                                               |                        |                            | ×                      |                     |               |
|                           | ② 每日您最多可进行三<br>否确认提交?<br>您使用当前证件号码进行到<br>认与证件是否一致。 | 次实名核验,您<br>\$P\$名核的姓名为 | 还剩3次,;<br>: <b>一</b> : , 请 | 是                      |                     |               |

| 修改个人身份信息 实名核验 修改密码 修改手机号码                                                   |                                                                                                    |
|-----------------------------------------------------------------------------|----------------------------------------------------------------------------------------------------|
| 提示:实名核验成功。                                                                  | 操作说明:                                                                                                    |
| *身份证件类型: 身份证 ~                                                              | 1、不做实名核验,也可登录系统。但是在办理教师资格认定和定期注册业务之前必须做实名核验。                                                                                          |
| *身份证件号码: 13*******                                                          | 2、每日您可进行三次实名核验,如核验不通过,勿直接重复提交,请仔细核对您所填写的内容。                                                                                           |
| 姓名: 成                                                                       | 3、如您确认信息无误,仍不能通过实名核验,可能是您的身份信息近期发生过变化,公安系统未及<br>时更新导致的。如您所使用的证件类型为居民身份证,您可以通过开通网证更新您的信息,而后再登录<br>本系统进行实名核验即可,网证办理参见《居民身份证网上功能凭证开通指南》。 |
| ·身份证件有效截止日期:□长期  ③ 202   02                                                 | 4、如CTID网证办理失败。网证开通成功后依旧实名核验失败,或您所使用的证件类型不为居民身份<br>证,则您需通过实名核验不通过页面中的"人工审核"链接进入人工审核页面,上传身份证照片等材料并提<br>交,等待审核通过后再进行后续业务。                |
| 实名核验 返回                                                                     | 5、人工审核周期较长,仅能保证7个工作日之内给出结论,请对您的业务办理时间进行妥善规划。<br>待人工审核期间,您不能进行实名核验。                                                                    |
| 提示:1.如您的姓名中包含间隔符,请复制置号后方的点号:-<br>2.姓名中不可包含其他特殊符号。如您的姓名中包含生解字,请参考网站首页常见问题48。 | 6、每年1月1日到8月31日、9月1日到12月31日期间,您各可以申请三次人工审核,且待审核期间无<br>法修改信息,故提交前请仔细核对。                                                                 |

如实名核验通过,则可继续办理业务。如无法通过实名核验,且确认信息无误,可能是 您的身份信息近期发生过变化,公安系统未及时更新导致的,请<mark>不要直接重复提交</mark>。

如您所使用的证件类型为身份证,可参照如下实名核验失败后出现的说明页面,或实名核验页面右侧的"《居民身份证网上功能凭证开通指南》"蓝色链接内容,**开通CTID网证**,再进行实名核验。

返回

#### 中国教师资格网——实名核验

请您仔细阅读以下说明

一您的**实名核验失败**,返回实名核验页面后勿直接重复提交,请仔细核对您所填写的内容。每日您可进行三次实名核验,不做实名核验,也可登录系统,但是在办理教师资格认定和定期注册业务之前必须做实名核验。
 二如您确认信息无误,仍不能通过实名核验,可能是您的身份信息近期发生过变化,公安系统未及时更新导致的。您可以通过开通网证更新您的信息,而后再登录本系统进行实名核验即可。网证办理具体流程如下文所述,CTID官方应用及国家政务服务平台应用两种途径均可选用。如您所使用的证件类型不为居民身份证,请参考下方说明五。
 三通过CTID官方应用办理网证
 1.通过应用市场搜索"CTID",或者直接扫描下方二维码,下载"CTID"APP。
 CTID官方APP下载方式
 CTID官方APP下载方式
 CTID官方APP下载方式
 CTID官方APP下载方式
 CTID官方APP下载方式
 CTID官方APP下载方式
 CTID官方APP下载方式
 CTID官方APP下载方式
 CTID官方APP下载方式
 CTID官方APP下载方式
 CTID官方APP下载方式
 CTID官方APP下载方式
 CTID官方APP上方法完全相同。

五.如CTID网证办理失败,或您所使用的证件类型不为居民身份证,则您需点击本页面下方的"申请人工审核"链接进入人工审核页面,上传身份证照片等材料并提交,等待审核通过后再进行后续业务。

六.人工审核说明

人工审核周期较长,仅能保证7个工作日之内给出结论,请对您的业务办理时间进行妥善规划。待人工审核期间,您不可修改所提交信息, 也不可进行实名核验。每年1月1日到8月31日、9月1日到12月31日期间,您各可以申请三次人工审核,且待审核期间无法修改信息,故提交前 请仔细核对。请您提供清晰身份证A面、B面及本人手持身份证照片,以便于人工审核顺利通过(图片大小小于190KB,格式为JPG)。如果核 验不通过,请检查当前核验的信息是否与登录信息中的"姓名、身份证件号码"一致。

申请人工审核 返回

如开通网证失败,或您所使用的证件类型不为身份证,可点击说明页面下方的 <sup>申请人工审核</sup>按钮,填写下列信息后提交,等待人工审核。

注意:请提供清晰的照片,以便于人工审核顺利通过(图片大小小于 190KB,格式为 JPG)。

| 中国教师资格网——人工审核 |                       |                                                         |                                            |
|---------------|-----------------------|---------------------------------------------------------|--------------------------------------------|
| *证件关型:        | 导份证 🗸                 | 操作说明:                                                   |                                            |
| *证件号码:        | 43*****               | 1、请提供清晰的照片,以                                            | 便于人工审核顺利通过(图片大小小于190KB,格式为JPG)。            |
| *姓 名:         | :                     | <ol> <li>2、如果人工审核不通过,i</li> <li>3、本人手持证件照片请务</li> </ol> | 清检查当前提交的信息与证件上的是否一致。<br>必保证本人面部及证件信息清晰可辨认。 |
| *身份证件有效时间段:   | ○ 5年 ○ 10年 ○ 20年 ○ 长期 |                                                         |                                            |
| *身份证件有效开始日期:  | © 2019-10-15          |                                                         | 和 名 代用名                                    |
| *身份证件有效截止日期:  | © 2029-10-15          |                                                         | <b>R 32 99</b> R 16 12                     |
| *上传身份证A面照片:   | 遗嘱文件 未选择任何文件          | 身份证A面照片:                                                | 性 丝 湖南省长沙市 百<br>幸福小区居民组                    |
| *上传身份证B面照片:   | 选择文件】未选择任何文件          |                                                         | ☆R###98 430512198908131367                 |
| *上传本人手持身份证照片: | 选择文件 未选择任何文件          | •                                                       |                                            |
| *申请的原因:       |                       | 身份证B面照片:                                                | 居民身份证                                      |
|               | 提交人工审核 返回             |                                                         | (株式) (株式) (株式) (株式) (株式) (株式) (株式) (株式)    |
|               |                       | 本人手持身份证照片:                                              | ✓ 正确示范<br>信息清晰可见                           |

每年的网报工作分为1月1日到8月31日,9月1日到12月31日两个周期,每个周期 您最多只可以申请三次人工审核,故请谨慎提交。

| 实名核验                                                            | $\times$ |
|-----------------------------------------------------------------|----------|
| ⑦ 请确认您上传的图片符合要求,避免因照片不清<br>断、存在旋转或镜像反转,无法识别,导致审核不通<br>过,进而延误报名。 |          |
| 1月1日到8月31日,9月1日到12月31日,每个周期<br>您可以进行三次人工审核,您还剩2次机会,是否确认         |          |
| 提交? 确认提交 返回检查                                                   |          |

人工审核周期较长,仅能保证 7 个工作日之内给出结论,请对您的业务办理时间进行妥善规划。待人工审核期间,您**不可**修改所提交信息,也不可进行实名核验。

| 修改个人身份(                                                                                      | 盒色 实名核验 修改宝码 修改手机号码       |                                                                                                    |
|----------------------------------------------------------------------------------------------|---------------------------|----------------------------------------------------------------------------------------------------|
|                                                                                              | <b>提示:</b> 您已提交人工审核,请耐心等待 | 操作说明:                                                                                                    |
| *身份证件类型:                                                                                     | 身份证 🖌                     | 1. 不做实名核验,也可登录系统,但是在办理教师资格认定和定期注册业务之前必须做实名                                                                                                    |
| *身份证件号码:                                                                                     | 43*******                 | 核验。                                                                                                    |
| *姓 名:                                                                                        | 荒涼                        | 2、每日您可进行三次实名核验,如核验不通过,勿直接重复提交,请仔细核对您所填写的内容。                                                                                                    |
| *身份证件有效开始日期:<br>*身份证件有效截止日期:                                                                 | ◎ 20 15<br>□光期            | 3、如您确认信息无误,仍不能通过实名核验,可能是您的身份信息近期发生过变化,公安系统未及时更新导致的。如您所使用的证件类型为居民身份证,您可以通过开通网证更新您的信息,而后再登录本系统进行实名核验即可。网证办理参见《居民身份证网上功能凭证开通指<br>本》                                                  |
| <b>实名核验 返回</b><br>提示:1.如您的姓名中包含间隔符,请复制富号后方的点号:<br>2.姓名中不可包含其他特殊符号。如您的姓名中包含主解字,请参考网站首页常见问题48。 |                           | (相)。 4、如CTID网证办理失败、网证开通成功后依旧实名核验失败,或您所使用的证件类型不为居民身份证,则您需通过实名核验不通过页面中的"人工审核错接进入人工审核页面,上传身份证照片等材料并提交,等待审核通过后再进行后续业务。 5、人工审核周期较长,仅能保证7个工作日之内给出结论,请对您的业务办理时间进行妥善规划,待人工审核期间,您不能进行实名核验。 |
|                                                                                              |                           | 6、每年1月1日到8月31日、9月1日到12月31日期间,您各可以申请三次人工审核,且待审核<br>期间无法修改信息。故想交前请行细核对。                                                                                                    |

如人工审核通过,可继续办理业务。如有需要,人工审核后仍可再次自行实名核验。核验 成功后核验状态将更新。核验失败也不会影响业务办理及当前的人工审核通过状态。

如果您已进行了认定报名,修改姓名后需重新提交报名信息(点击修改后直接提交即可) 以更新报名数据状态。

| 修改个人身份信息 实名核验 修改密码 修改手机号码                                                  |                                                                                                    |
|----------------------------------------------------------------------------|----------------------------------------------------------------------------------------------------|
|                                                                            | 操作说明:                                                                                                    |
| ★口1/3/20。 *身份证件类型: 身份证                                                     | 1、不做实名核验,也可登录系统,但是在办理教师资格认定和定期注册业务之前必须做实<br>名核验。                                                                                          |
| *身份证件号码: 13******                                                          | 2、每日您可进行三次实名核验,如核验不通过,勿直接重复提交,请仔细核对您所填写的<br>内容。                                                                                           |
| *身份证件有效开始目期: ○ 201 -05                                                     | 3、如您确认信息无误,仍不能通过实名核验,可能是您的身份信息近期发生过变化,公<br>安系统未及时更新导致的。如您所使用的证件类型为居民身份证,您可以通过开通网证更新您<br>的信息,而后再登录本系统进行实名核验即可。网证办理参见《居民身份证网上功能凭证开通<br>指南》。 |
| 实名核验 返回                                                                    | 4、如CTID网证办理失败、网证开通成功后依旧实名核验失败,或您所使用的证件类型不为<br>居民身份证,则您需通过实名核验不通过页面中的"人工审核"链接进入人工审核页面,上传身份<br>证照片等材料并提交,等待审核通过后再进行后续业务。                    |
| 提示: 1如您的姓名中包含间隔符,请戴制置号后方的点号:<br>2.姓名中不可包含其他特殊符号。如您的姓名中包含生解字,请参考网站首页常见问题48。 | 5、人工审核周期较长,仅能保证7个工作日之内给出结论,请对您的业务办理时间进行妥<br>善规划。待人工审核期间,您不能进行实名核验。                                                                        |
|                                                                            | 6、每年1月1日到8月31日、9月1日到12月31日期间,您各可以申请三次人工审核,且待审核期间无法修改信息,故提交前请仔细核对。                                                                         |

# 如审核不通过,您可按系统提示的"不通过原因"修改个人信息后重新提交人工审核。

| <b>提示</b> :人工审核不通过。<br><b>不通过原因:</b> 民族错误                                   | 操作说明:                                                                                                    |
|-----------------------------------------------------------------------------|----------------------------------------------------------------------------------------------------|
| *身份证件类型: 身份证                                                                | 1、不做实名核验,也可登录系统,但是在办理教师资格认定和定期注册业务之前必须做实<br>+/204                                                                                                    |
| *身份证件号码: 13**                                                               | <ul> <li>快驱。</li> <li>2、每日您可进行三次实名核验,如核验不通过,勿直接重复提交,请仔细核对您所填写的内容。</li> <li>3、如您确认信息无误,仍不能通过实名核验,可能是您的身份信息近期发生过变化,公安系统未及时更新导致的,如您所使用的证件类型为居民身份证,您可以通过开通网证更新您的信息,而后再登录本系统进行实名核验即可。网证办理参见《居民身份证网上功能凭证开通指南》。</li> </ul> |
| 姓名:         □           延件有效現止日期:         □           ○ 20         02       |                                                                                                    |
| 实名核验 返回 申请人工审核                                                              | 4、如CTID网证办理失败、网证开通成功后依旧实名核验失败,或您所使用的证件类型不为<br>民身份证,则您需通过实名核验不通过页面中的"人工审核"链接进入人工审核页面,上传身份证<br>片等材料并提交,等待审核通过后再进行后续业务。                                                                                                |
| 提示:1.如您的姓名中包含间隔符,请复制置号后方的点号:-<br>2.姓名中不可包含其他特殊符号。如您的姓名中包含主僻乎,请参考网站首页常见问题48。 | 5、人工审核周期较长,仅能保证7个工作日之内给出结论,请对您的业务办理时间进行妥善<br>规划。待人工审核期间,您不能进行实名核验。                                                                                                    |
|                                                                             | 6、每年1月1日到8月31日、9月1日到12月31日期间,您各可以申请三次人工审核,且待审,期间无法修改信息,故提交前请仔细核对。                                                                                                    |